## วิธีการป้อนกระดาษ Fine Art สำหรับเครื่องพิมพ์รุ่น Photo R3000

1.เปิดเครื่องพิมพ์

2.เปิดฝาครอบด้านหลังออก

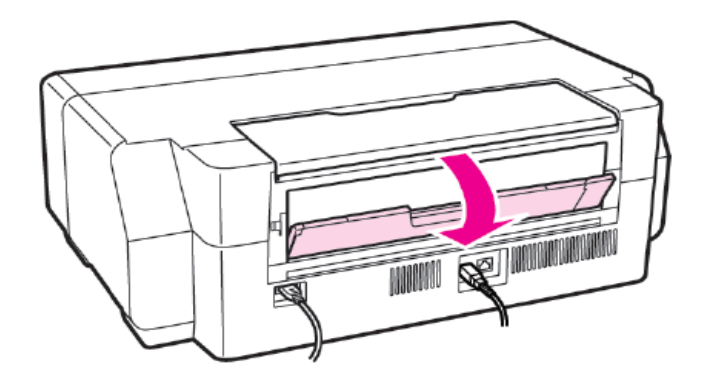

<mark>ข้อแนะน</mark>ำ : ถ้าแกนใส่กระดาษม้วนติดอยู่ที่ด้านหลังเครื่องพิมพ์ ให้นำแกนนี้ออกก่อน

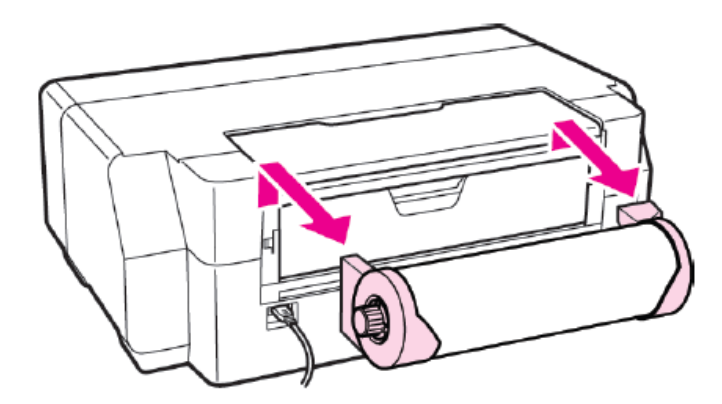

# 3.ดึงถาดพยุงด้านหลังขึ้น

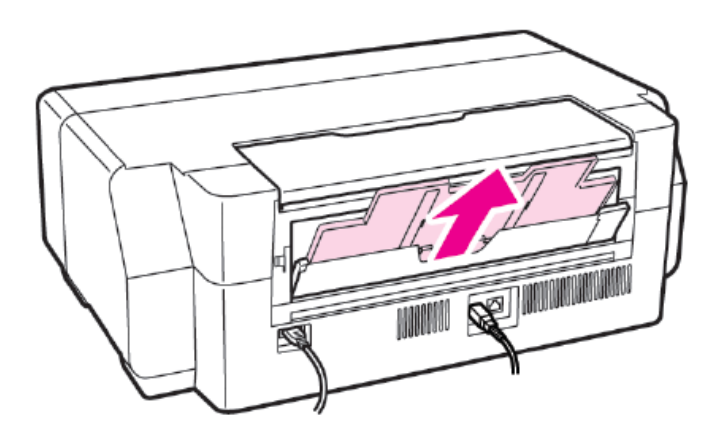

### 4.เปิดฝาครอบกระดาษด้านหน้าออก

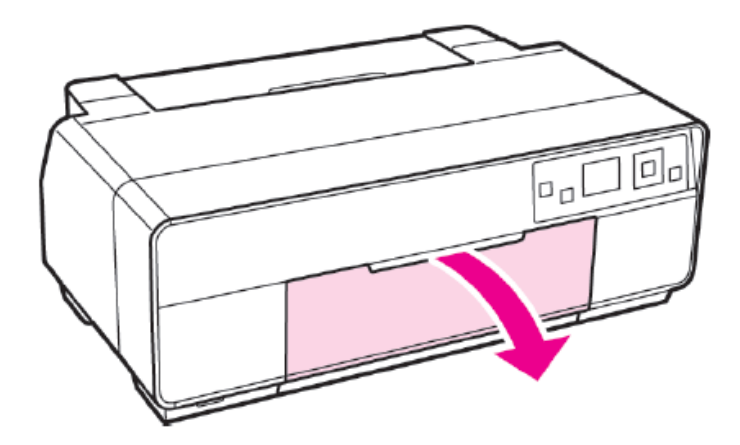

5.กดถาดป้อนกระดาษด้านหน้าเข้า 1 ครั้งเพื่อป้อนกระดาษ Fine Art

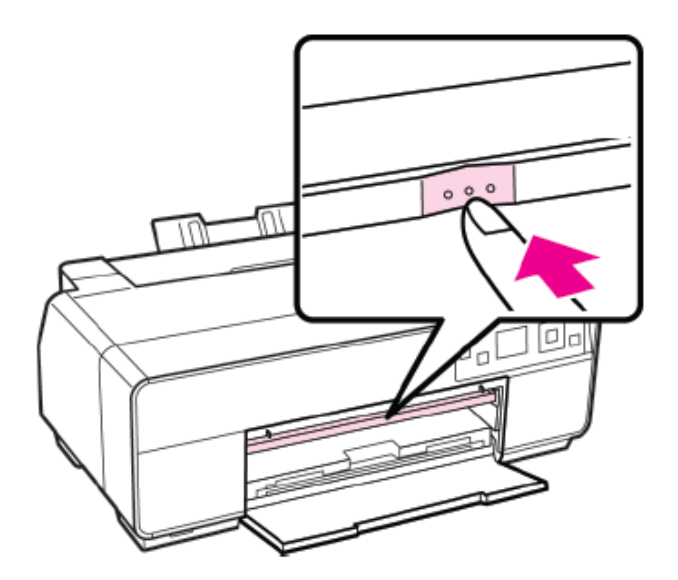

6.ใส่กระดาษ Fine Art ที่เครื่องพิมพ์โดยหงายส่วนที่พิมพ์ของกระดาษขึ้น

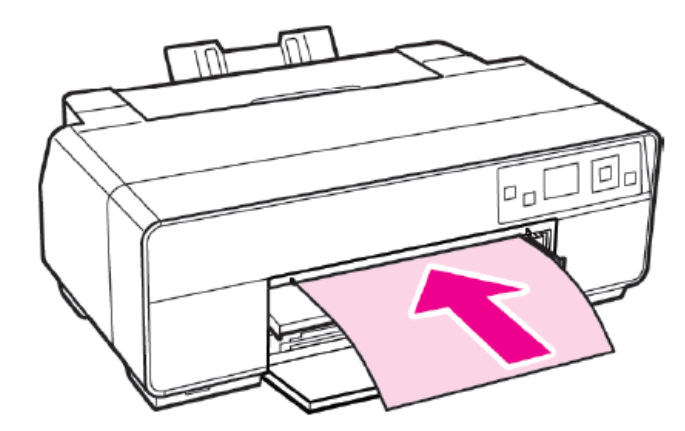

### 7.จัดกระดาษให้ชิดขอบด้านขวา

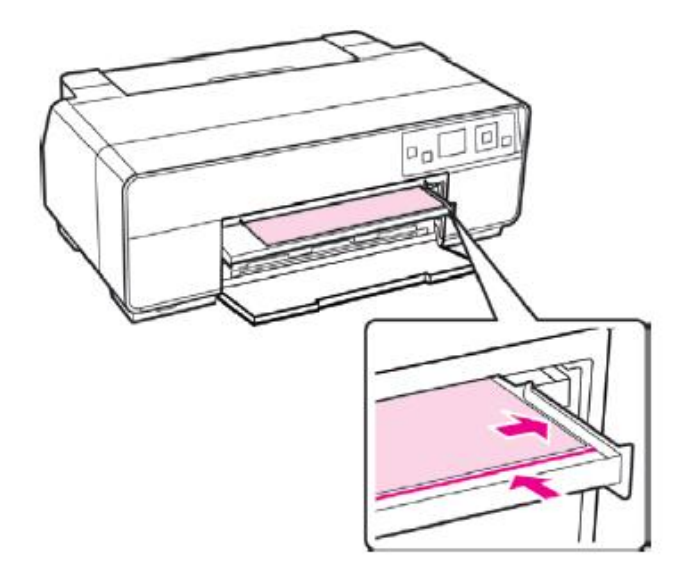

8.กดปุ่ม OK ที่หน้าเครื่องพิมพ์ โดยกระดาษจะโหลดเข้าไปในเครื่องพิมพ์

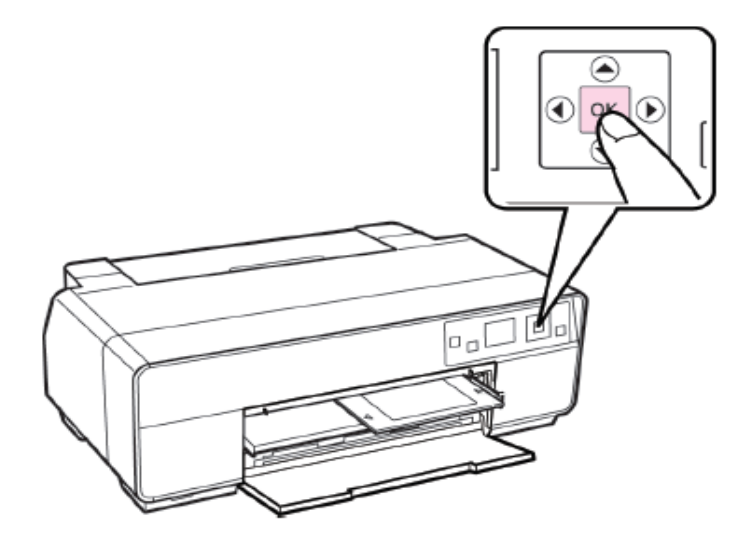

### 9.ดึงถาดรองรับกระดาษด้านหน้าออก

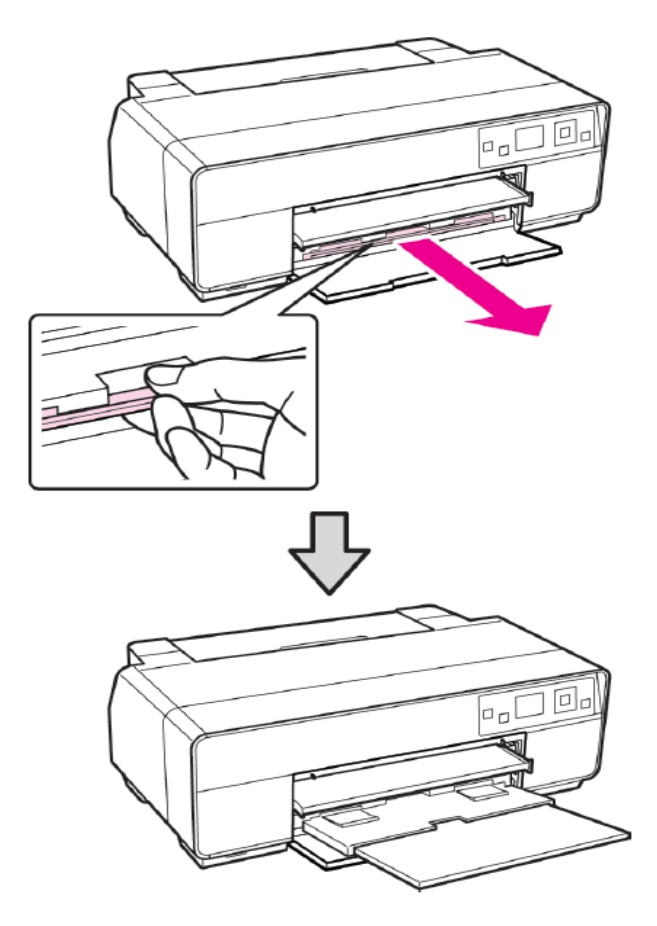

10.กดถาดป้อนกระดาษด้านหน้าขึ้น จนกว่าหน้าจอเครื่องพิมพ์จะขึ้นข้อความ "Fine Art Media is loaded″ ซึ่งเป็นหน้าต่างแสดงสถานะเครื่องพร้อมพิมพ์

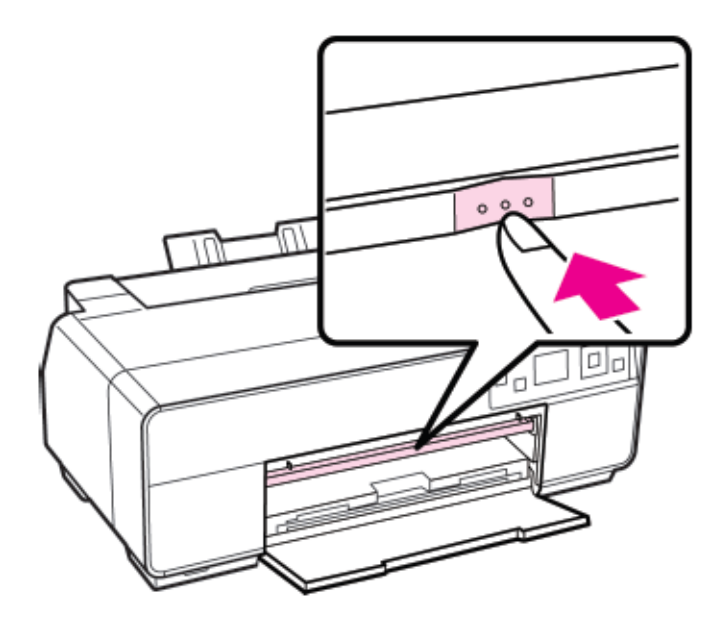